# 配置RV34x系列路由器的時間設定

# 目標

RV34x系列路由器的系統時鐘為消息日誌等軟體事件提供網路同步時間戳服務。如果沒有同步時間,裝置之間日誌檔案的準確關聯就很難維護。在路由器上配置時間設定非常重要,因為它有助於排除網路故障,例如系統日誌服務會以時間戳顯示每個日誌條目。

可以手動或自動配置系統時間。當網路未連線到網路時間協定(NTP)伺服器時,手動配置非常 有用。NTP用於將客戶端或伺服器時間與另一個伺服器時間或參考時間源同步。

本文將向您介紹如何在RV34x系列路由器上配置時間設定。

# 適用裝置

• RV34x系列

## 軟體版本

• 1.0.1.16

## 配置時間設定

步驟1.登入到路由器的基於Web的實用程式,然後選擇System Configuration > Time。

| <ul> <li>System Configuration</li> </ul> |
|------------------------------------------|
| Initial Setup Wizard                     |
| System                                   |
| Time                                     |
| Log                                      |
| Email                                    |
| User Accounts                            |
| User Groups                              |
| IP Address Group                         |
| SNMP                                     |
| Discovery-Bonjour                        |
| LLDP                                     |
| Automatic Updates                        |
| Service Management                       |
| Schedule                                 |

附註:在本例中,選擇了(GMT-6:00)美洲/哥斯大黎加。

| Current Date and Time | (GMT -06:00) America/Cambridge Bay |
|-----------------------|------------------------------------|
|                       | (GMT -06:00) America/Chihuahua     |
| Time Zone:            | ✓ (GMT -06:00) America/Costa Rica  |
| Oat Data and Treas    | (GMT -06:00) America/Denver        |
| Set Date and Time:    | (GMT -06:00) America/Edmonton      |
| NTP Server            | (GMT -06:00) America/El Salvador   |
|                       | (GMT -06:00) America/Guatemala     |
| NTP Server 1:         | (GMT -06:00) America/Inuvik        |
|                       | (GMT -06:00) America/Managua       |
| NTP Server 2:         | (GMT -06:00) America/Mazatlan      |
|                       | 10117 00.001 1 101                 |

步驟3.在Set Date and Time區域中,按一下單選按鈕以確定系統如何獲得系統的時鐘和時間 設定。選項包括:

• 自動 — 根據內部網路時間協定(NTP)自動設定日期和時間。 如果選擇此選項,請繼續步驟4。

• 手動(Manual) — 在輸入日期和時間區域中手動輸入日期和時間。如果選擇此選項,請跳至<u>步驟</u> <u>7</u>。

|            | <b>附註:</b> 在本示例中,選擇了Auto。                                                   |                               |                                |
|------------|-----------------------------------------------------------------------------|-------------------------------|--------------------------------|
|            | Set Date and Time:                                                          | Auto Manua                    | al                             |
|            | <u>步驟4.(</u> 可選)如果在步驟3中選擇自動                                                 | ,請按一下NTP伺服器的I                 | 單選按鈕。選項包括:                     |
| • ]<br>• 1 | • 預設 — 通過公共NTP伺服器獲取日期和<br>• 使用者定義 — 輸入NTP伺服器的IP地址                           | □時間。如果選擇此選項,<br>Ł。            | ,請跳至 <u>步驟11</u> 。             |
|            | <b>附註:</b> 在此示例中,選擇了User Defir                                              | ied.                          |                                |
|            | NTP Server:                                                                 | Default <mark>O</mark> Use    | er Defined                     |
|            | 步驟5.(可選)在 <i>NTP Server</i> 1 欄位 <sup>。</sup><br>組成,這些標籤由最多63個字母數字<br>句點分隔。 | 中,輸入NTP伺服器位址。<br>字元組成。如果主機名包音 | 。主機名可由一個或多個標籤<br>含多個標籤,則每個標籤都用 |
|            | <b>附註:</b> 在本示例中,使用0.ciscosb.pc                                             | ol.ntp.org。                   |                                |
|            | NTP Server 1:                                                               | D.ciscosb.pool.ntp.o          | org                            |
|            | 步驟6。(可選)在 <i>NTP伺服器2</i> 欄位 <sup>。</sup>                                    | 中,輸入用作故障轉移的釒                  | 第二NTP伺服器地址。                    |

附註:在此示例中,使用1.ciscosb.pool.ntp.org。

NTP Server 2:

1.ciscosb.pool.ntp.org

<u>步驟7.</u>(可選)如果在步驟2中選擇手動,請按一下日曆圖示以開啟日曆。按一下左箭頭或右 箭頭以選擇月份或穿過月份下拉選單。

#### **附註:**在本示例中,將2月用作月份。

| 09/02/2 |                                                    |                                                                                                    |                                                                                                    |                                                                                                    |                                                                                                    |                                                                                |                                                                                                    |
|---------|----------------------------------------------------|----------------------------------------------------------------------------------------------------|----------------------------------------------------------------------------------------------------|----------------------------------------------------------------------------------------------------|----------------------------------------------------------------------------------------------------|--------------------------------------------------------------------------------|----------------------------------------------------------------------------------------------------|
| •       | Feb \$ 2017                                        |                                                                                                    |                                                                                                    |                                                                                                    |                                                                                                    |                                                                                | ]                                                                                                    |
| Mon     | Tue                                                | Wed                                                                                                    | Thu                                                                                                    | Fri                                                                                                    | Sat                                                                                                    | Sun                                                                            | Т                                                                                                    |
| 30      | 31                                                 | 01                                                                                                    | 02                                                                                                    | 03                                                                                                    | 04                                                                                                    | 05                                                                             | н                                                                                                    |
| 06      | 07                                                 | 08                                                                                                    | 09                                                                                                    | 10                                                                                                    | 11                                                                                                    | 12                                                                             | L                                                                                                    |
| 13      | 14                                                 | 15                                                                                                    | 16                                                                                                    | 17                                                                                                    | 18                                                                                                    | 19                                                                             | 0                                                                                                    |
|         |                                                    |                                                                                                    |                                                                                                    |                                                                                                    |                                                                                                    |                                                                                | 0                                                                                                    |
| 20      | 21                                                 | 22                                                                                                    | 23                                                                                                    | 24                                                                                                    | 25                                                                                                    | 26                                                                             | Ti                                                                                                    |
| 27      | 28                                                 | 01                                                                                                    | 02                                                                                                    | 03                                                                                                    | 04                                                                                                    | 05                                                                             |                                                                                                    |
| 06      | 07                                                 | 08                                                                                                    | 09                                                                                                    | 10                                                                                                    | 11                                                                                                    | 12                                                                             | ľ                                                                                                    |
|         | 09/02/2<br>Mon<br>30<br>06<br>13<br>20<br>27<br>06 | 09/02/2017         Mon       Tue         30       31         06       07         13       14         20       21         27       28         06       07 | O9/02/2017         Image: Mon       Tue       Wed         30       31       01         06       07       08         13       14       15         20       21       22         27       28       01         06       07       08 | O9/02/2017       Feb       20         Mon       Tue       Wed       Thu         30       31       01       02         06       07       08       09         13       14       15       16         20       21       22       23         27       28       01       02         06       07       08       09 | O9/02/2017       Feb \$ 2017         Mon       Tue       Wed       Thu       Fri         30       31       01       02       03         06       07       08       09       10         13       14       15       16       17         20       21       22       23       24         27       28       01       02       03         06       07       08       09       10 | $\begin{array}{ c c c c c c c c } \hline & & & & & & & & & & & & & & & & & & $ | O9/02/2017       Feb       2017         Mon       Tue       Wed       Thu       Fri       Sat       Sun         30       31       01       02       03       04       05         06       07       08       09       10       11       12         13       14       15       16       17       18       19         20       21       22       23       24       25       26         27       28       01       02       03       04       05         06       07       08       09       10       11       12 |

步驟8。(可選)在「月份」下拉選單旁邊的年欄位中輸入年份。

| Enter Date and Time    | 09/02/2 | 09/02/2017 |     |      |     |     |     |   |
|------------------------|---------|------------|-----|------|-----|-----|-----|---|
|                        | •       | (          | Feb | \$ 2 | 017 | ]   |     | ۲ |
| Davlight Saving Time:  | Mon     | Tue        | Wed | Thu  | Fri | Sat | Sun |   |
|                        | 30      | 31         | 01  | 02   | 03  | 04  | 05  |   |
| Daylight Saving Mode:  | 06      | 07         | 08  | 09   | 10  | 11  | 12  |   |
| From:                  |         | 01         | 00  |      | 10  |     |     | ō |
| To:                    | 13      | 14         | 15  | 16   | 17  | 18  | 19  | 0 |
| 10.                    | 20      | 21         | 22  | 23   | 24  | 25  | 26  |   |
| From:                  |         |            |     |      |     |     |     |   |
| To:                    | 27      | 28         | 01  | 02   | 03  | 04  | 05  |   |
| Daylight Saving Offset | 06      | 07         | 08  | 09   | 10  | 11  | 12  |   |

#### 步驟9.(可選)點選今天的日期。

| Enter Date and Time    | 09/02/2017 |     |     |      |     |     |     |   |  |
|------------------------|------------|-----|-----|------|-----|-----|-----|---|--|
|                        | •          |     | Feb | \$ 2 | 017 |     |     | • |  |
| Daylight Saving Time:  | Mon        | Tue | Wed | Thu  | Fri | Sat | Sun | Τ |  |
| Daylight Saving Mode:  | 30         | 31  | 01  |      | 03  | 04  | 05  |   |  |
| From:                  | 06         | 07  | 08  | 09   | 10  | 11  | 12  | 0 |  |
| To:                    | 13         | 14  | 15  | 16   | 17  | 18  | 19  | 0 |  |
| From:                  | 20         | 21  | 22  | 23   | 24  | 25  | 26  |   |  |
| -                      | 27         | 28  | 01  | 02   | 03  | 04  | 05  |   |  |
| To:                    | 06         | 07  | 08  | 09   | 10  | 11  | 12  |   |  |
| Daylight Saving Offset |            |     | 00  | 00   | 10  |     | 14  |   |  |

步驟10。(可選)在*Date and Time*欄位下方的下拉選單中,設定Hour、Minute和Second。 這是軍事形式。

**附註:**在本示例中,使用了10:40:22。

| Enter Date and Time   | 09/02/2017  | 20   |  |
|-----------------------|-------------|------|--|
|                       |             | 21   |  |
|                       | 10 🛊 : 40 🛊 | √ 22 |  |
| -                     |             | 23   |  |
| Daylight Saving Time: |             | 24   |  |
| Davlight Saving Mode: | By Date     | 25   |  |
| Dayngin Oaving modo.  | By Date     | 00   |  |

#### 夏令時

步驟11.(可選)如果貴國遵守夏令時(DST),請選中Daylight Saving Time覈取方塊。

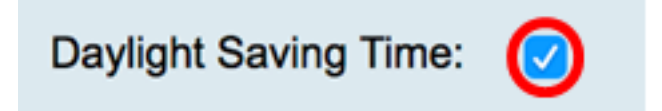

步驟12.(可選)按一下單選按鈕選擇夏令時模式。

選項包括:

- 按日期 選擇此模式可根據一年中的特定日期和時間指定DST的引數。
- <u>Recurring</u> 選擇此模式可將DST設定為在不同月份的兩天之間發生。

Daylight Saving Mode: By Date Recurring

## <u>按日期</u>

步驟13.如果您在步驟12中選擇了按日期,請在「自」區域內,分別在各欄位中設定月、日和時間,以設定DST的開始時間。

**附註:**在本示例中,DST將於3月2日<sup>凌晨</sup>2:00開始。

| From:                                              | Month | 3  | Day | 2  | Time 02 🛊 : 00 🛊  |  |  |  |  |
|----------------------------------------------------|-------|----|-----|----|-------------------|--|--|--|--|
| 步驟14.在「至」區域中,在各自的欄位中設定月、日和時間,以設定DST應何時結束。          |       |    |     |    |                   |  |  |  |  |
| <b>附註:</b> 在本示例中,DST將於11月11日 <sup>凌晨</sup> 2:00結束。 |       |    |     |    |                   |  |  |  |  |
| То:                                                | Month | 11 | Day | 16 | Time 02 \$: 00 \$ |  |  |  |  |

### <u>循環</u>

步驟15.如果您在步驟12中選擇了「循環」,請在*月*欄位中輸入與所在地區DST開始的月份對 應的編號。 **附註:**在此欄位中輸入的數字不得大於在「收件人」欄位中輸*入的*數字。在本示例中,3用於 表示March。

| From: | Month 3  | Week 1 | Day Sun \$ Time 02 \$ : 00 \$ |
|-------|----------|--------|-------------------------------|
| То:   | Month 11 | Week 1 | Day Sun \$ Time 02 \$: 00 \$  |

步驟16.在*周*欄位中,輸入希望DST開始的月份周。

附註:在本例中,1用於顯示每月的第1週。

| From: | Month 3  | Week 1 | Day Sun 🛊 Time 02 🛊 : 00 🛊    |
|-------|----------|--------|-------------------------------|
| То:   | Month 11 | Week 1 | Day Sun \$ Time 02 \$ : 00 \$ |

步驟17.從Day下拉選單中,按一下DST在區域內開始的那一天。

**附註:**在本示例中,使用星期日。

| From: | Month | 3  | Week | 1 | Day | Sun | ¢ Time | 02 🛊 : | 00 \$ |
|-------|-------|----|------|---|-----|-----|--------|--------|-------|
| То:   | Month | 11 | Week | 1 | Day | Sun | Time   | 02 🛊 : | 00 \$ |

步驟18.在「時間」下拉選單中,使用向上或向下箭頭選擇您所在區域的DST開始的時間。 附註:在本示例中,使用了2:00 AM。

| From: | Month | 3  | Week | 1 | Day | Sun 🛊  | Time | 02 \$]: 00 \$ |
|-------|-------|----|------|---|-----|--------|------|---------------|
| То:   | Month | 11 | Week | 1 | Day | Sun \$ | Time | 02 \$ : 00 \$ |

步驟19.在「至」區域中,重複從步驟15到步驟18的步驟以指定您所在區域的DST將結束的月 、周、天和時間。

附註:在本例中,DST設定為在星期日的02:00AM於11月1日結束。

| From: | Month | 3  | Week | 1 | Day | Sun | Time    | 02 \$ : 00 \$ |
|-------|-------|----|------|---|-----|-----|---------|---------------|
| То:   | Month | 11 | Week | 1 | Day | Sun | \$ Time | 02 \$ : 00 \$ |

步驟20.從Daylight Saving Offset下拉選單中,選擇DST應偏移當前時間的分鐘數。

附註:在本示例中,使用+15。

| То:                    | -60          |      |
|------------------------|--------------|------|
| From:                  | -45          | -    |
| 110111                 | -30          | -    |
| To:                    | -15          |      |
|                        | +0           |      |
| Daylight Saving Offset | <b>√</b> +15 | Minu |
|                        | +30          |      |
|                        | +45          |      |
| Apply Can              | +60          |      |
|                        | -            |      |

步驟21。(可選)若要永久儲存配置,請轉到「複製/儲存配置」頁面,或按一下該頁面上部 的圖 Save 標。

您現在應該已經成功配置了RV34x系列路由器的時間設定。

## Time

| Success. To permanently save the configuration. Go to Configuration Management page or click Save icon. |                                                              |  |  |  |  |
|----------------------------------------------------------------------------------------------------|--------------------------------------------------------------|--|--|--|--|
| Current Date and Time:                                                                                  | Wednesday, February 8, 2017, 10:25:51 PM                     |  |  |  |  |
| Time Zone:                                                                                              | (GMT -06:00) America/Costa Rica                              |  |  |  |  |
| Set Date and Time:                                                                                      | <ul> <li>Auto Manual</li> </ul>                              |  |  |  |  |
| NTP Server:                                                                                             | Default O User Defined                                       |  |  |  |  |
| NTP Server 1:                                                                                           | 0.ciscosb.pool.ntp.org (Hint: 1.2.3.4 or abc.com or fc02::0) |  |  |  |  |
| NTP Server 2:                                                                                           | 1.ciscosb.pool.ntp.org (Hint: 1.2.3.4 or abc.com or fc02::0) |  |  |  |  |
| Enter Date and Time                                                                                     | 08/02/2017                                                   |  |  |  |  |
|                                                                                                    | 22 \$ : 25 \$ : 51 \$                                        |  |  |  |  |
| Daylight Saving Time:                                                                                   |                                                              |  |  |  |  |
| Daylight Saving Mode:                                                                                   | • By Date Recurring                                          |  |  |  |  |
| From:                                                                                                   | Month 3 Day 2 Time 02 \$: 00 \$                              |  |  |  |  |
| То:                                                                                                    | Month 11 Day 16 Time 02 \$: 00 \$                            |  |  |  |  |
| From:                                                                                                   | Month 3 Week 1 Day Sun \$ Time 02 \$: 00 \$                  |  |  |  |  |
| To:                                                                                                    | Month 11 Week 1 Day Sun \$ Time 02 \$: 00 \$                 |  |  |  |  |
| Daylight Saving Offset +15  Minutes                                                                     |                                                              |  |  |  |  |
| Apply Cancel                                                                                            |                                                              |  |  |  |  |